# Šablony ve Wordpressu

## Co se v modulu naučíte?

- Jak fungují šablony
- Jak vytvořit vlastní šablonu
- Co vše musí obsahovat šablona, aby využívala dynamické možnosti Wordpressu

## Jak fungují šablony ve Wordpressu

Instalace Wordpressu obsahuje v adresáři wp-content veškerý obsah, zatímco mimo tuto složku je samotný kód redakčního systému, do kterého není vhodné zasahovat. Zásahy do kódu samotného Wordpressu by totiž způsobily problémy při aktulizaci na novější verzi, což není žádoucí.

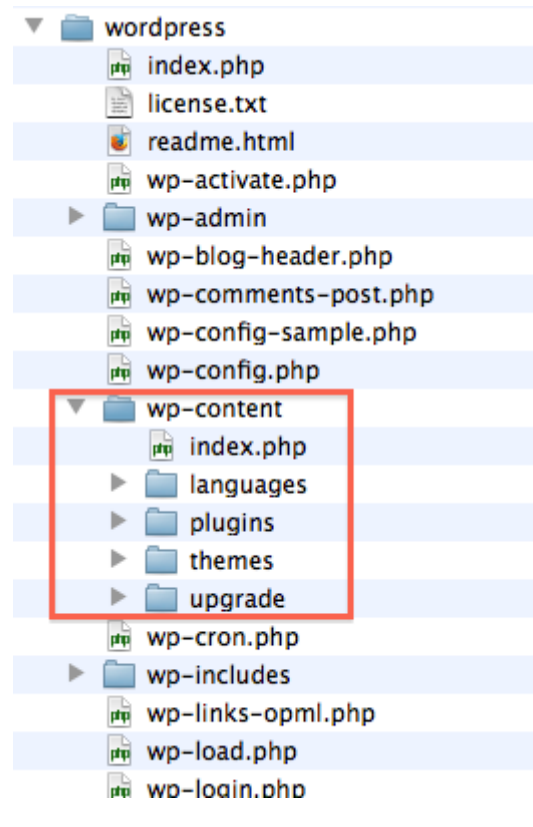

Šablony jsou umístěny v adresáři themes. Každá šablona má svůj vlastní adresář, ve kterém jsou všechny soubory té šablony. Naprosto **minimální šablona** musí obsahovat dva soubory:

- soubor style.css, který definuje šablonu pro administrátorské rozhraní Wordpressu, a
- soubor index.php, který nemusí obsahovat vůbec nic (ale pak také nic nedělá); pro reálné použití musí obsahovat alespoň základní kód pro výpis příspěvků.

## Základní definice šablony: soubory style.css a index.php

Soubor style.css musí v poznámce na začátku obsahovat alespoň základní údaje:

```
1 /*
2 Theme Name: První šablona
3 Author: Jméno Příjmení
4 Description: První testovací šablona
5 Version: 0.1
6 */
```

V rozšířené verzi je daleko více položek, lze se inspirovat např. u šablony twentythirteen, která je součástí standardní instalace Wordpressu:

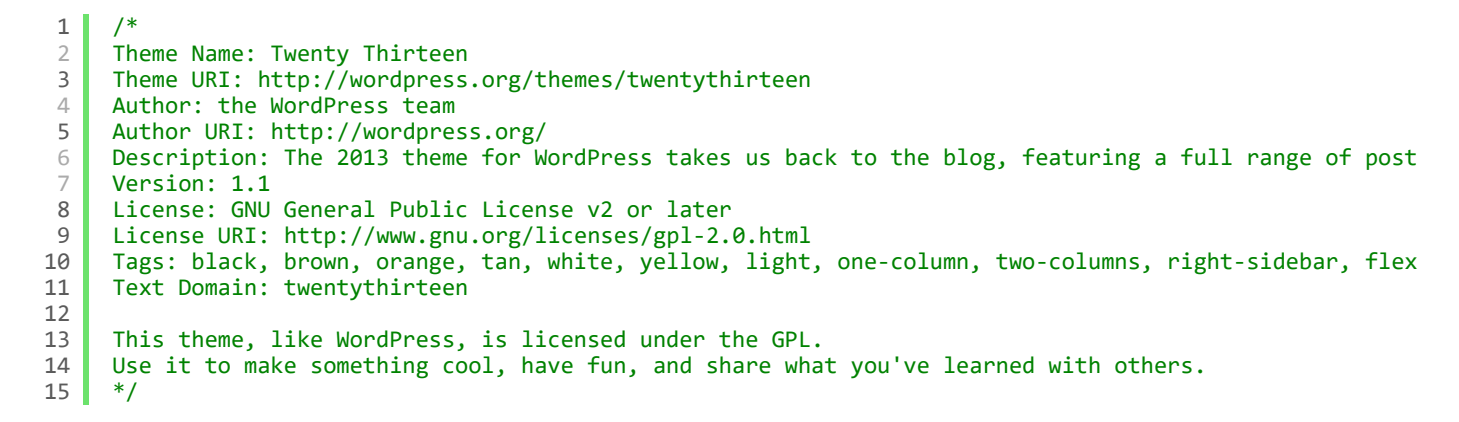

Doplníme-li takto vytvořený soubor style.css o prázdný index.php, máme vytvořenou první šablonu. Zatím nebude funkční, ale už se zobrazí v administraci Wordpressu v položce **Appearance -Themes**.

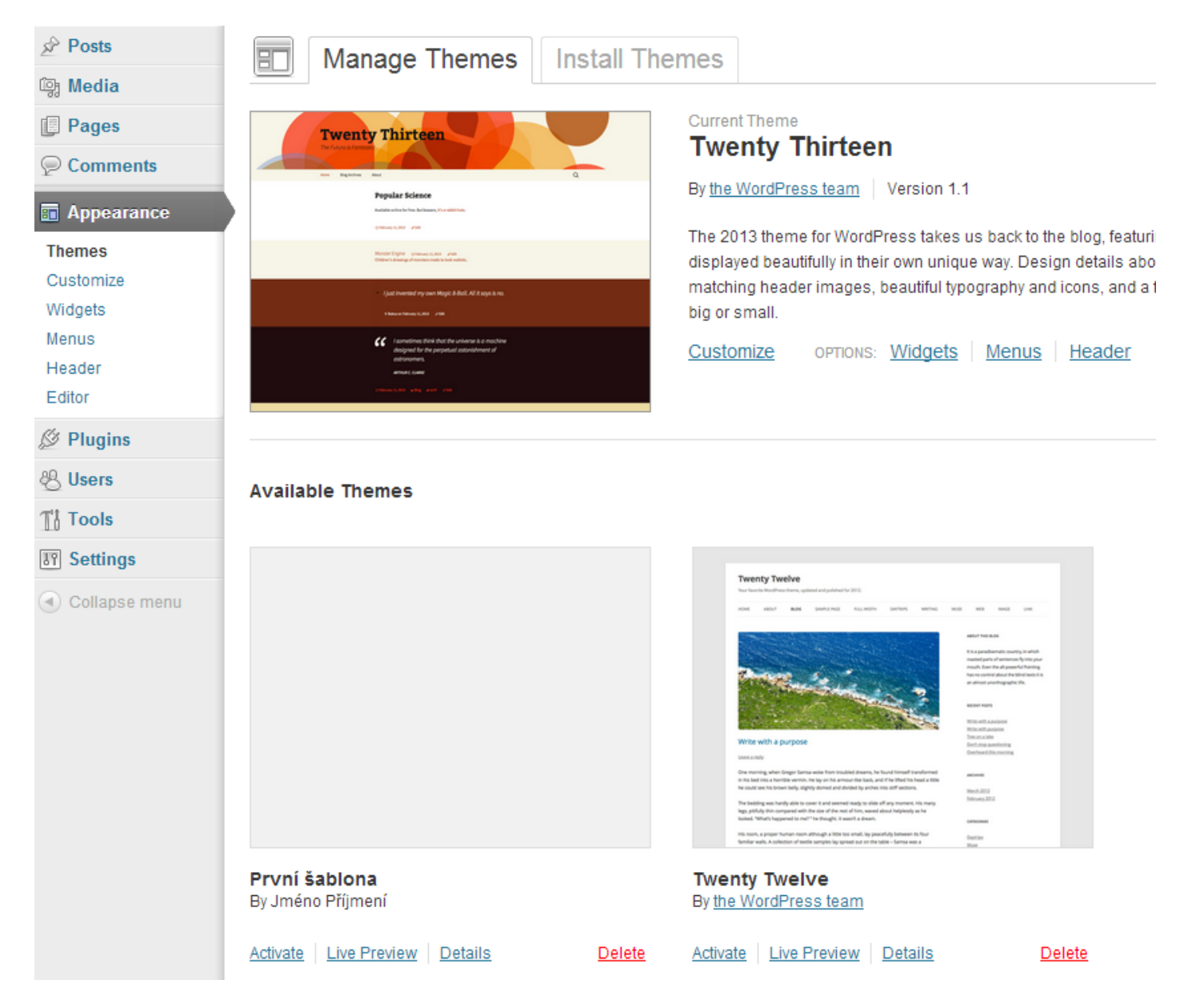

Chcete-li šablonu aktivovat, je třeba kliknout na odkaz Activate uvedený u příslušné šablony.

#### Funkční šablona - doplnění obsahu souboru index.php

```
8/16/2018
```

```
1
     <?php
2
3
     get header();
4
5
     if ( have posts() ) {
6
         while ( have_posts() ) {
7
             the_post();
8
             the_content();
9
          }
10
     }
11
     get_sidebar();
12
13
     get_footer();
14
15
     ?>
```

V kódu vidíte velmi jednoduchý soubor index.php, který vypisuje obsah příspěvků uložených ve Wordpressu. Projdeme si teď jednotlivé řádky a vysvětlíme si, co dělají.

Řádek 3, 12 a 13: vkládají do šablony hlavičku, sidebar a patičku. Kromě funkcí get\_header(), get\_sidebar() a get\_footer() je možné použít také obecnější funkci get\_template\_part(), která umožňuje vložit libovolný soubor ze šablony určením částí jeho názvu, viz níže.

Řádky 5 - 10 tvoří základ zobrazování ve Wordpressu, takzvaný **the loop** (smyčka). Vypisují podle parametrů v URL příspěvky, tj. např.

- když se má vypisovat kategorie, vypíše všechny příspěvky z kategorie,
- když je v URL konkrétní příspěvek, vypíše jen jeden příspěvek,
- když je v URL nějaký štítek (tag), vypíšou se všechny příspěvky označené tímto štítkem atd.

Řádek 5 a 10: podmínka if jestli jsou pro dané parametry k dispozici nějaké příspěvky.

Řádek 6 a 9: pomocí cyklu while projdeme jednotlivé příspěvky.

Řádek 8: funkce the\_post() musí být obsažena ve smyčce, protože se stará o nasměrování wordpressu na ten správný příspěvek. Nic sama nevypisuje.

Řádek 9: funkce the\_content() vypisuje obsah příspěvku.

Tentýž kód lze zapsat i s použitím jiné syntaxe v PHP:

```
1
      // začátek smyčky
 2
      <?php if ( have posts() ) : while ( have posts() ) : the post(); ?>
 3
4
      <?php the_content(); ?>
5
6
      // konec smyčky
 7
      <?php endwhile; else: ?>
 8
      // v případě, že nejsou žádné příspěvky, oznámíme to uživateli.
<?php _e('Sorry, no posts matched your criteria.'); ?>
 9
10
      <?php endif; ?>
11
```

Funkce \_e() na řádku 8 se používá k vypsání lokalizovaných textů. Lokalizace je uložena v adresáři wp-content/languages.

Pokud neexistují soubory header.php, footer.php a sidebar.php, Wordpress automaticky použije svůj přednastavený obsah těchto souborů. Výsledný web tedy vypadá zhruba takto:

Šablony ve Wordpressu

| 🔀 Testovací wordpress 🛛 🗙 🔽                                                                             |         |        | x    |
|----------------------------------------------------------------------------------------------------|---------|--------|------|
| ← → C ♠                                                                                                 |         | 0      | ≡    |
| 🚯 Testovací wordpress 🗭 🕂 New                                                                           | How     | dy, Ao | Imin |
| <u>Testovací wordpress</u>                                                                              |         |        |      |
| Just another WordPress site                                                                             |         |        |      |
| Welcome to WordPress. This is your first post. Edit or delete it, then sta                              | art blo | gging  | !    |
| Search for: Search                                                                                      |         |        |      |
| • Pages                                                                                                 |         |        |      |
| • <u>Sample Page</u>                                                                                    |         |        |      |
| • Archives                                                                                              |         |        |      |
| • December 2013                                                                                         |         |        |      |
| Categories                                                                                              |         |        |      |
| • <u>Uncategorized</u> (1)                                                                              |         |        |      |
| • Meta                                                                                                  |         |        |      |
| <ul> <li><u>Site Admin</u></li> <li><u>Log out</u></li> <li>Valid XHTMI</li> </ul>                      |         |        |      |
| <ul> <li><u>XFN</u></li> <li><u>WordPress</u></li> </ul>                                                |         |        |      |
| Testovaci wordpress is proudly powered by <u>WordPress</u><br>Entries (RSS) and <u>Comments (RSS)</u> . |         |        |      |

V dalším kroku doplníme chybějící soubory header.php, footer.php a sidebar.php a naplníme je vlastním obsahem. Pokud bychom je pouze vytvořili a nechali prázdné, nebudou se už zobrazovat přednastavené obsahy, jak je vidět na předchozím obrázku, ale jen obsah, který jsme definovali v souboru index.php, tedy pouze obsah příspěvků:

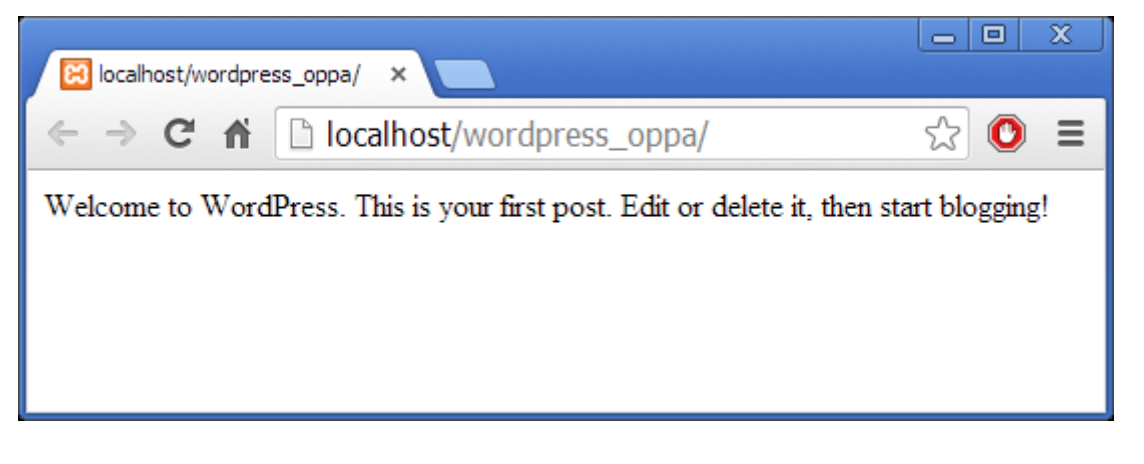

Funkce get\_template\_part()

```
1 <?php get_template_part( $slug, $name ); ?>
```

Funkce get\_template\_part() má dva parametry, určující obecnou a specifickou část souboru šablony. Například lze mít samostatný soubor pro zobrazování navigace, přičemž můžeme (specifickou částí) určit, že se bude vypisovat jiná navigace pro příspěvky s videem.

1 get\_template\_part('navigace'); // vloží soubor navigace.php
2 get\_template\_part('navigace', 'video'); // vloží soubor navigace-video.php

Touto funkcí je možné oddělit části kódu ze šablony, aby celá šablona byla přehlednější, například je možné vkládat samostatně smyčku pro vypisování příspěvků:

1 get\_template\_part('loop'); // vloží soubor loop.php

Zajímavé využití této funkce se nabízí u odvozených šablon (tzv. **child themes**). Soubor se totiž hledá nejprve v odvozené šabloně a poté v nadřazené, ze které je použitá šablona odvozená. Pokud použijeme i druhý parametr, např. get\_template\_part('navigace', 'video'), hledají se soubory v šablonách v tomto pořadí:

- 1. navigace-video.php v odvozené šabloně (child)
- 2. navigace-video.php v nadřazené šabloně (parent)
- 3. navigace.php v odvozené šabloně a nakonec
- 4. navigace.php v nadřazené šabloně.

Další rady k využití této funkce naleznete buď v <u>codexu</u> nebo na stránce <u>Understanding</u> get\_template\_part.

### Úpravy uvnitř smyčky - výpis příspěvků

Do souboru index.php můžeme přidat i další funkce, které vypisují další části příspěvku, například název, datum nebo autora:

```
1
     <?php
 2
     if ( have_posts() ) {
 3
         while ( have posts() ) {
 4
             the_post();
 5
     ?>
     <div class="clanek">
 6
 7
     <a href="<?php the_permalink(); ?>"><h2><?php the_title(); ?></h2></a>
 8
     Vložil <?php the_author(); ?>
 9
     dne <?php echo get_the_date(); ?>
10
     <?php the_content(); ?>
11
     </div>
12
     <?php
13
14
     }
15
     ?>
```

#### Výsledek:

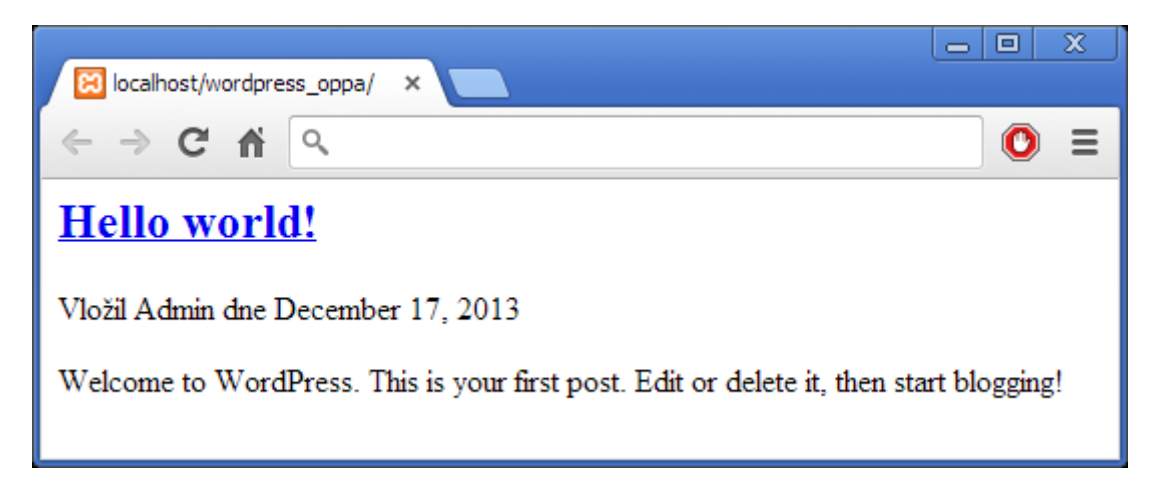

Funkce mohou mít různé parametry. Tyto funkce, které vypisují části příspěvku, mívají parametry pro řetězce, které se mají vypsat před a za samotným textem. Např.

1 <?php the\_title( '<h3>', '</h3>' ); ?>

přidá před titulek příspěvku HTML tag pro začátek nadpisu třetí úrovně a za titulkem příspěvku tento tag opět uzavře.

Všimněte si, že ve Wordpressu existují dva různé typy funkcí, jedny, které rovnou vypisují (např. the\_title()) a druhé, které pouze vracejí hodnotu a výpis je třeba zajistit pomocí příkazu echo (např. get\_the\_date()). Některé funkce mají parametr pro vypisování, tj. lze určit, zda pouze vrátí hodnotu nebo se rovnou vypisují, např. třetí parametr the\_title().

Formát zobrazovaného jména a data se nastavuje v administraci Wordpressu:

- jméno nastavíte v nabídce Uživatelé (Users) při úpravách konkrétního uživatele. Hledejte položku Veřejně zobrazovat jako (Display name publicly as).
- datum nastavíte v nabídce Nastavení (Settings), formát data lze vybrat z připravených šablon nebo doplnit vlastní. Pro datum ve tvaru den. měsíc. rok (např. 23. 8. 2013) se použije nastavení j. n. Y.

#### Doplnění souborů header.php a footer.php

Hlavička a patička jsou normální php soubory, které obsahují běžné HTML značky používané ve všech dokumentech. Části kódu jsou dynamicky doplňované z Wordpressu.

Pro hlavičku (soubor header.php) využijeme především funkci bloginfo(), která zobrazuje různé parametry webu, například jeho název nebo URL adresu složky, ve které jsou uložené kaskádové styly.

Z následujícího příkladu je zřejmé, že využití těchto funkcí (a tedy dynamické doplňování údajů do záhlaví stránek) je poměrně jednoduché. Používáme funkci bloginfo() pro čtyři různé parametry:

- bloginfo('name') pro název webu
- bloginfo('stylesheet\_url') obsahuje umístění souboru style.css z aktuální šablony
- bloginfo('stylesheet\_directory') je adresář se styly, v tomto případě totožný s adresářem šablony; pozor, že nekončí lomítkem, tj. pokud chceme připojit soubor vzhled.css, je třeba před jeho název dopsat chybějící lomítko

 bloginfo('description') obsahuje popisek webu (slavné "Just another WordPress site"), které můžete nahradit v nastavení webu v administraci Wordpressu

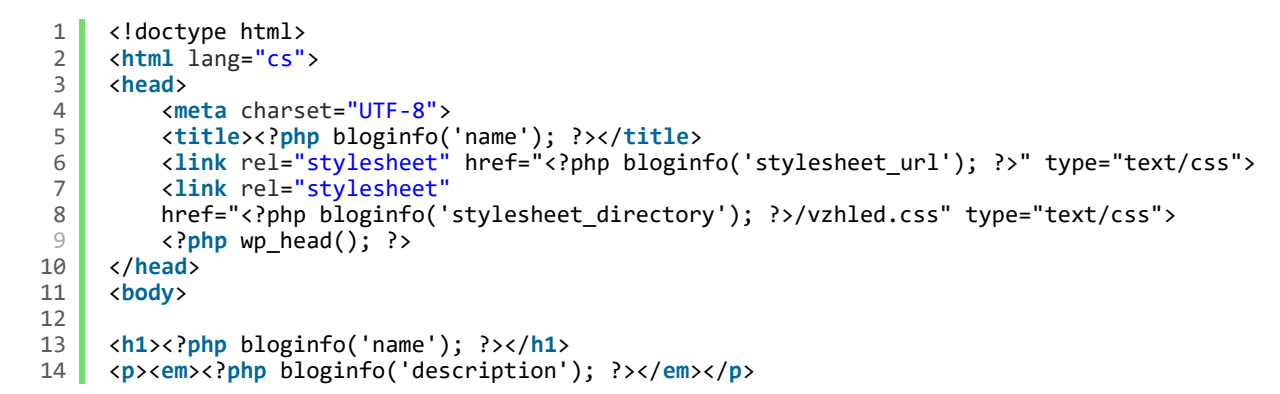

Výsledek:

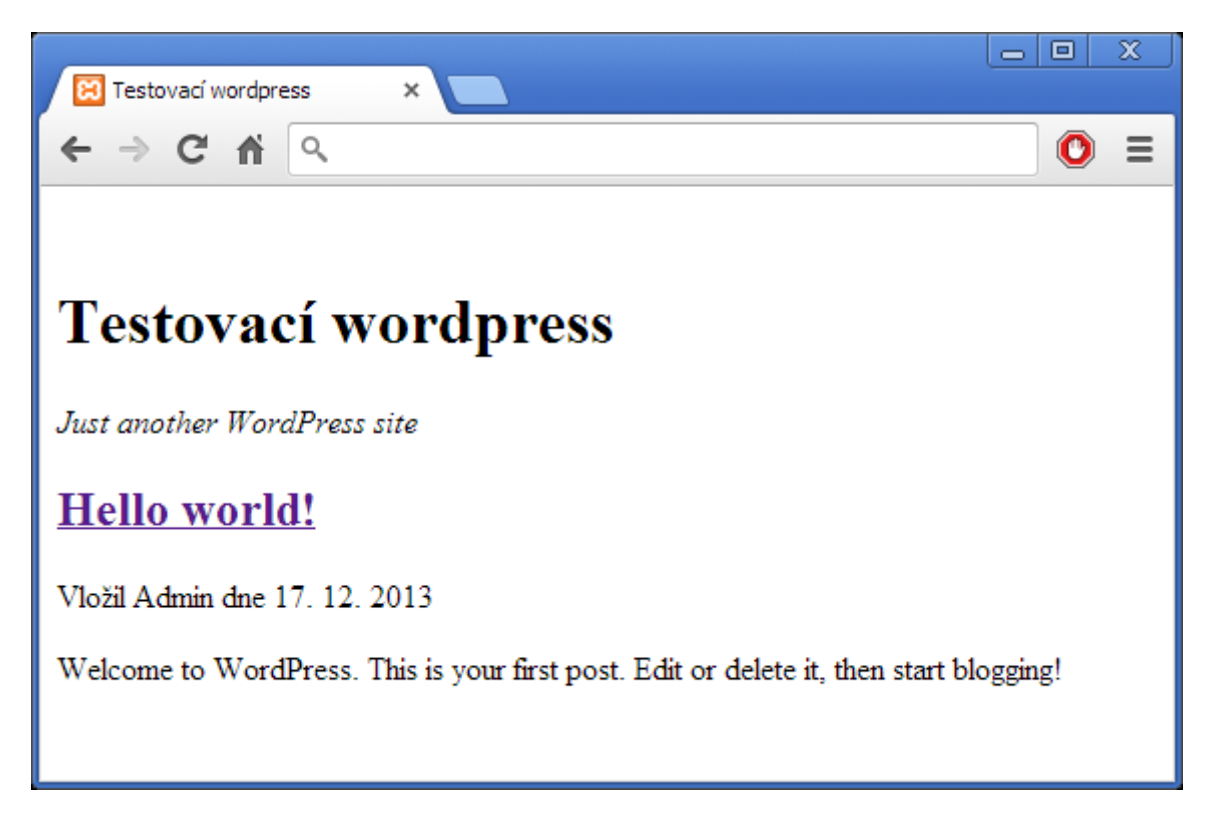

Zbývá vysvětlit řádek 9: na funkci wp\_head() jsou navázané různé funkce spojené s hlavičkou, je proto třeba ji v souboru header.php zavolat. Mimo jiné ji vyžaduje lišta, která se zobrazuje, když jste přihlášeni do administrace Wordpressu. Ta ale ještě potřebuje zavolat funkci wp\_footer() ze souboru footer.php. Do souboru footer.php vložíme následující kód:

```
1 <?php
2 wp_footer();
3 ?>
4 ... obsah patičky ...
5 </body>
6 </html>
```

Výsledek vypadá takto:

Šablony ve Wordpressu

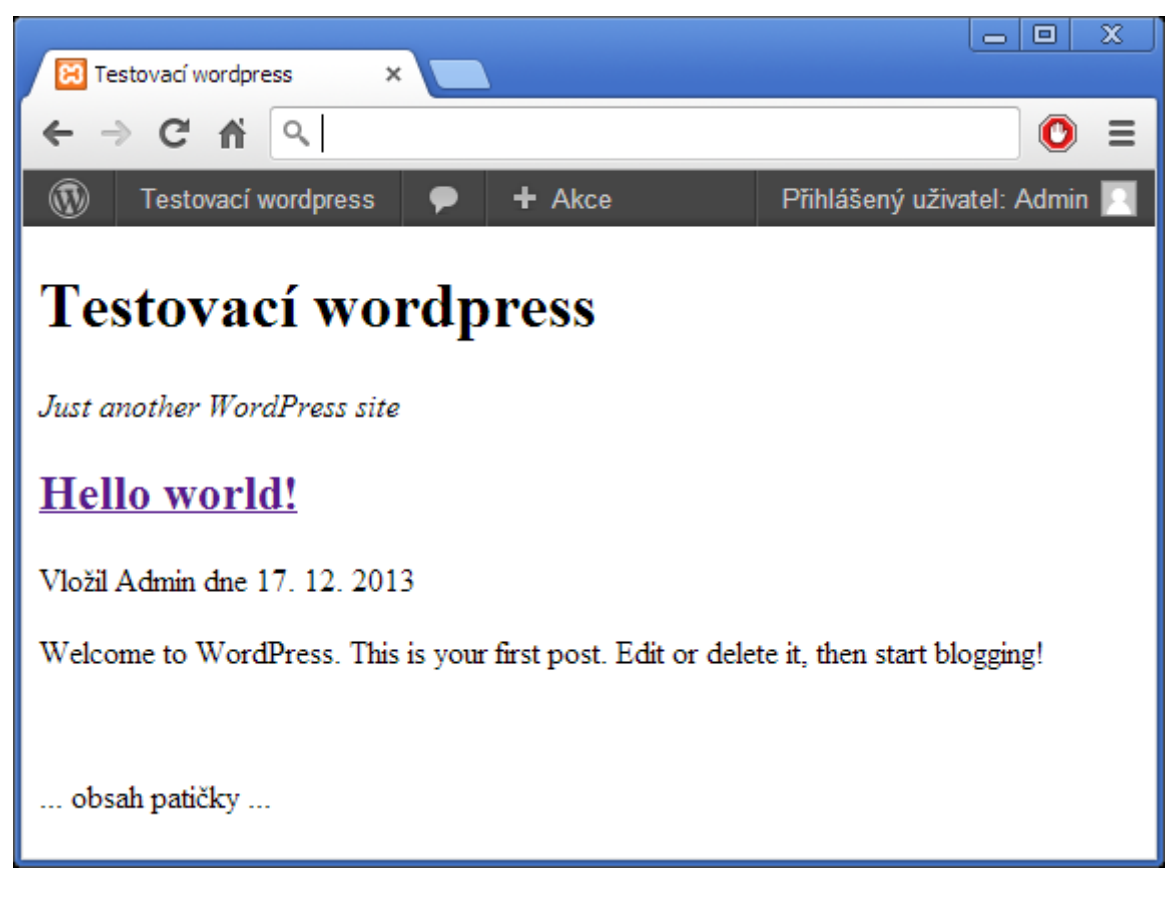

## Dynamické části stránky - widgety

V další části se podíváme na dynamicky vkládané části stránky, ať už jde o různé kalendáře, RSS kanály nebo vyhledávací pole. Všechny tyto prvky je možné vložit prostřednictvím volby **widgety** v nastavení šablony - ovšem za předpokladu, že šablona takovou funkčnost nabízí.

Abychom mohli tento nástroj využívat, je třeba nejprve registrovat bloky, do kterých se potom přetáhnou v administraci Wordpressu jednotlivé widgety. Toho dosáhneme vytvořením souboru functions.php v adresáři aktuální šablony a přidáním tohoto kódu:

```
1
      <?php
 2
 3
      function my_widgets_init() {
 4
          register_sidebar( array(
                                      'První blok',
 5
                'name
                                 =>
               'id'
                                  => 'sidebar-1',
 6
                                 => 'Tohle je první sidebar',
=> '<aside id="%1$s" class="widget %2$s">',
 7
               'description'
               'before_widget'
 8
                                 => '</aside>'
               'after_widget'
 9
                                  => '<h3 class="widget-title">',
               'before_title'
10
               'after_title'
                                  => '</h3>',
11
12
          ));
13
14
          register_sidebar( array(
15
                                      'Druhý blok',
               'name
                                 =>
                                  => 'sidebar-2'
               'id'
16
               'description' => 'Druhý sidebar',
'before_widget' => '<aside id="%1$s" class="widget %2$s">',
17
18
                                 => '</aside>',
19
               'after widget'
               'before_title'
                                 => '<h3 class="widget-title">',
20
                                  => '</h3>',
21
               'after_title'
22
          ));
23
      }
      add_action( 'widgets_init', 'my_widgets_init' );
24
25
      22
26
```

Kód je rozdělen na dvě části. V první části (řádek 3 až 23) definujeme funkci my\_widgets\_init(). Funkce se může jmenovat libovolně, pokud nebude v konfliktu s již existujícími funkcemi Wordpressu. To si snadno ověříte na stránkách codexu.

Na řádku 24 použijeme funkci add\_action(), kterou provedeme právě nadefinovanou funkci my\_widgets\_init() a tím zpřístupníme widgety v administrátorském rozhraní. Zároveň se nám v administrátorském rozhraní zobrazí vpravo dva bloky, do nichž můžeme přetahovat jednotlivé widgety. Najdeme je pod volbou Vzhled - Widgety.

| 🔀 Widgety < Testovad              | zí wordpre 🗙 💽                                                                                  |                                                                                 |     |                                |
|-----------------------------------|-------------------------------------------------------------------------------------------------|---------------------------------------------------------------------------------|-----|--------------------------------|
| ← → C fi                          | ٩,                                                                                              |                                                                                 |     | <b>O</b> =                     |
| (1) Testovací wordpre             | ess 😧 1 🗭 🕂 Akce                                                                                |                                                                                 |     | Přihlášený uživatel: Admin 📃 🔺 |
|                                   | Widgety                                                                                         |                                                                                 |     |                                |
| 🕲 Média                           |                                                                                                 |                                                                                 |     |                                |
| Stránky                           | Dostupné widgety                                                                                |                                                                                 | T   | Prvni blok 🔻                   |
|                                   | Presunutim widgetu vpravo do postranniho par<br>sem vrátíte zpět, tak bude deaktivován a všec   | nelu bude widget automaticky aktivován. Pokud ho<br>hna jeho nastavení smazána. |     | Tohle je první sidebar         |
| Vzhled                            | Archiv                                                                                          | Další informace                                                                 |     |                                |
| Sablony<br>Přizpůsobit<br>Widgety | Archiv příspěvků přehledně roztříděných<br>podle jednotlivých měsíců                            | Přihlášení/odhlášení, administrace, RSS<br>zdroj a oficiální odkazy WordPressu  |     | Druhý blok v                   |
| Menu                              | Hledat                                                                                          | Kalendář                                                                        |     | Druhý sidebar                  |
| Editor                            | Jednoduchý vyhledávací formulář                                                                 | Kalendář publikovaných přispěvků                                                |     |                                |
| 🖉 Pluginy                         | Menu                                                                                            | Nejnovější komentáře                                                            |     |                                |
| & Uživatelé                       | Použitím tohoto widgetu můžete zobrazit                                                         | Přehled nejnovějších komentářů                                                  |     |                                |
| Ti Nástroje                       | vytvořené menu na příslušném místě<br>vašeho webu.                                              |                                                                                 |     |                                |
| 19 Nastaveni                      |                                                                                                 |                                                                                 |     |                                |
| Zmenšit menu                      | Nejnovejsi prispevky                                                                            | RSS<br>Přisněvky z libovolného RSS/Atom zdroje                                  |     |                                |
|                                   |                                                                                                 |                                                                                 |     |                                |
|                                   | Rubriky                                                                                         | Shluk štítků                                                                    |     |                                |
|                                   | Seznam nebo rozbalovací menu s<br>rubrikami                                                     | Přehled nejpouží vanější ch ští tků<br>zobrazený ve formě shluku                |     |                                |
|                                   | Stránky                                                                                         | Text                                                                            |     |                                |
|                                   | Seznam všech stránek vytvořených ve<br>WordPressu                                               | Běžný text nebo HTML (nikoliv PHP kód)                                          |     |                                |
|                                   | Nepoužívaný postranní panel                                                                     |                                                                                 | V   |                                |
|                                   | Tento postranní panel už není v šabloně nadále<br>něj prosím jednotlivě všechny widgety, aby mo | e dostupný a nezobrazuje se ani na webu. Odstraňte<br>hl být zcela zrušen.      | e z |                                |
|                                   | Hledat v                                                                                        | Nejnovější příspěvky v                                                          |     |                                |
|                                   | Nejnovější komentáře v                                                                          | Archiv                                                                          |     |                                |
|                                   | Rubriky                                                                                         | Další informace v                                                               |     |                                |
|                                   |                                                                                                 |                                                                                 |     | <b>•</b>                       |

Teď můžeme do jednotlivých bloků přetáhnout požadované widgety:

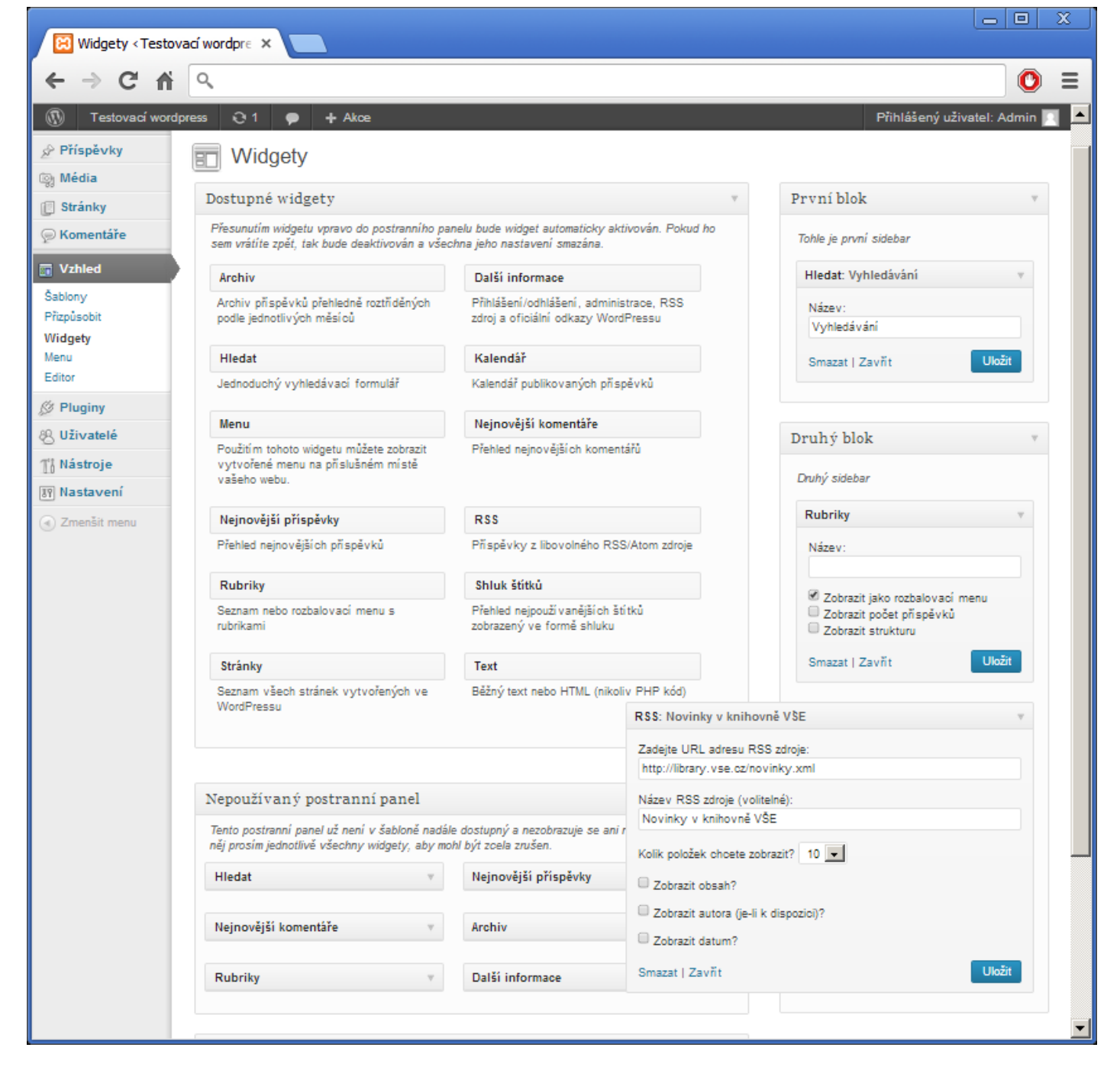

Zbývá je zobrazit, což provedeme v souboru sidebar.php, který jsme vkládali funkcí get\_sidebar() do souboru index.php. Soubor sidebar.php může pak vypadat třeba takto:

Bloky vkládáme pomocí funkce dynamic\_sidebar(), kde jako parametr uvedeme identifikátor sidebaru (viz řádky 6 a 16 v předchozí ukázce kódu). Výsledkem je zobrazení obou bloků jako samostatných divů ve stránce, přesně jak jsme to určili v souboru sidebar.php.

| 🔁 Testovací wordpress 🛛 🗙 🔽                                                                                                    |        |   |
|----------------------------------------------------------------------------------------------------|--------|---|
| $\leftarrow \rightarrow C \uparrow \  \  \  \  \  \  \  \  \  \  \  \  \$                                                                                                    | 0      | ≡ |
| 🚯 Testovací wordpress 🗭 🕇 Akce Přihlášený uživatel: Ar                                                                                                    | imin 📃 | ٩ |
|                                                                                                    |        |   |
| Testovací wordpress                                                                                                    |        |   |
| Just another WordPress site                                                                                                    |        |   |
| Hello world!                                                                                                    |        |   |
| Vložil Admin dne 17. 12. 2013                                                                                                    |        |   |
| Welcome to WordPress. This is your first post. Edit or delete it, then start blogging!                                                                                                    |        |   |
| Vyhledávání                                                                                                    |        |   |
| Vyhledáváni Hledat                                                                                                    |        |   |
| Rubriky                                                                                                    |        |   |
| Vybrat rubriku                                                                                                    |        |   |
| S Novinky v knihovně VŠE                                                                                                    |        |   |
| <ul> <li><u>Naši panovnici a prezidenti : od Sámovy říše po Miloše Zemana / Roman Cilek</u></li> <li><u>Trénujte si mozek 2 / Philip J. Carter. Kenneth A. Russell : [z anglického originálu přeložila</u></li> <li><u>Trénujte si mozek / Philip J. Carter. Kenneth A. Russell : [z anglického originálu přeložila He</u></li> </ul> |        |   |
| <ul> <li><u>Hypermoderni doba : od požitku k úzkosti / Gilles Lipovetsky. Sébastien Charles : přeložila Ba</u></li> <li><u>Business models for sustainability / Peter E. Wells</u></li> </ul>                                                                                                    |        |   |
| <ul> <li><u>Zápas o východni Středomoři : zahranični politika Spojených států amerických vůči Řec</u></li> <li>Posvíceni bezdomovců : úvod do sociologie domova / Jan Keller</li> </ul>                                                                                                    |        |   |
| <ul> <li>Česká politika a média po roce 1989 / Petr Žantovský</li> <li>Šedivějící hodnotvů - aktivita jako dominantní způsob stárnutí / Marcela Petrová Kafková</li> </ul>                                                                                                    |        |   |
| <ul> <li>Zelinář a jeho televize : kultura komunismu po pražském jaru 1968 / Paulina Bren : [z anglickéh</li> </ul>                                                                                                    |        |   |
|                                                                                                    |        |   |

... obsah patičky ...

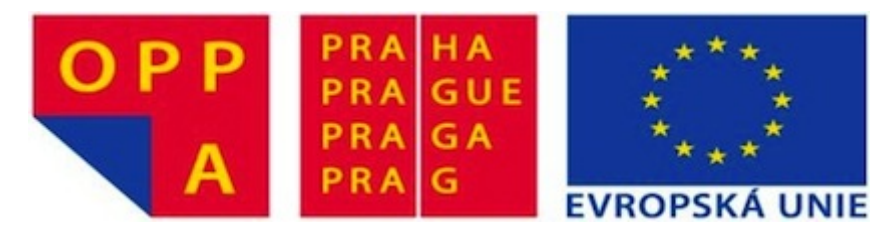

Tyto materiály vznikly v rámci projektu CZ.2.17/3.1.00/34129 Rozvoj oboru Multimédia v ekonomické praxi pro lepší uplatnění absolventů v praxi

Evropský sociální fond - Praha & EU: Investujeme do vaší budoucnosti